סוגי פטורים:

# תוכן

| לימודים ממוסד אחר                    | 2 |
|--------------------------------------|---|
| פטור מילואים                         | 4 |
| שיוך קורסים מחוג אחר כולל הכרה בציון | 6 |
| <br>חילופי סטודנטים                  | 7 |
| טבלת סיכום                           | 9 |
|                                      |   |

### לימודים ממוסד אחר

### <u>אופן הזנת הפטור:</u>

אם הקורס ממוסד הלימודים הקודם מוכר כנגד קורס אצלנו נזין את הפטור באופן הבא:

- 1. נכנס למסך הפטורים של הסטודנט
  - 2. אפשרויות > הוספה
- 3. נמלא את השדות ב'נתונים במוסד קודם':
  - שנה (השנה בה הקורס נלמד)
    - שם המוסד- שדה חובה
      - קוד קורס
      - שם קורס
        - נ"ז
- 4. נעבור ל'נתונים במוסד נוכחי' ונלחץ "בחירת קורס"

נבחר את הקורס שעליו נותנים פטור. מכיוון שבוחרים קורס ספציפי הקורס ישויך אוטומטית לאגד שהקורס מופיע בו. לדוגמה: אם נבחר לפטור את הסטודנט מ'אלגוריתמים' 67504 הקורס ישויך אוטומטית לאגד חובה שנה ב'.

- .5 נמלא את שדות:
- סוג פטור לשכ"ל (פטור אקדמי וכספי- נדרש אישור)- במקרה שהקורס נלמד במסגרת תואר שלא נסגר.
  - סוג פטור לשכ"ל- פטור אקדמי מחייב ללא השלמת נ"ז/פטור אקדמי מחייב עם השלמת נ"ז- במקרה שהקורס נלמד במסגרת תואר אקדמי שנסגר.
    - שאר השדות יתעדכנו אוטומטי- אך נוודא שהם תקינים.
- נ"ז ושננ"ת: אם היקף נ"ז הקורס במוסד הקודם נמוך מהקורס אצלנו (= זיכוי חלקי) נשנה את השדות נ"ז ו- ששנ"ת בהתאם לכמות הנ"ז שמאשרים . לדוגמה: קורס 'מבוא למדעי המחשב' 20441 באו"פ בהיקף 6 נ"ז, ואצלנו קורס 67101 בהיקף 7 נ"ז; לכן נשנה את תיבת הנ"ז ל-6, ואת תיבת ששנ"ת ל-3. תופיע הערה : חובת השלמת נ"ז מקורס אחר.
  - שנה
  - תוכנית לימודים
    - מסלול
  - 9. לוודא שיש / ב- מאושר/ מופיע בגיליון הציונים.
    - 10. שמור

|                                                            | הוספה                                               |
|------------------------------------------------------------|-----------------------------------------------------|
|                                                            | נתונים במוסד קודם                                   |
| ם המוסד האוניברסיטה הפתוחה נקה שם המוסד באנגלית            | שנה עצט ע עעפי"ד 2024 ע                             |
| ם הקורס מבוא למדעי המחשב ושפת JAVA שם הקורס באנגלית        | קוד קורס 20441 ע                                    |
|                                                            | מרצה                                                |
| שנ"ת                                                       | <mark>د"ז 6</mark> 0                                |
| סטוס ציון (בחר) ▼ סטוס ציון (בחר) ▼                        | ציון כ                                              |
|                                                            | הערה                                                |
|                                                            | קורס שנלמד                                          |
|                                                            | נתונים במוסד נוכחי                                  |
| <u>חובת השלמת נ"ז מקורס אחר</u>                            | בחירת קורס בחירה מאגד נקה שדות                      |
| ر                                                          | מאושר/מופיע בגליון ציונים 📄 משתתף בממו 🛃            |
| ישור ד סיבת פטור (בחר) ד מאפיין פטורים (בחר) ד             | סוג פטור לשכ"ל פטור אקדמי וכספי - נדרש א            |
|                                                            | יחידות                                              |
| ). נ"ז : 7.00, ששנ"ת : 3.50, סה"כ שעות : 98.00, ש"ש : 0.00 | קורס מבוא למדעי המחשב (67101                        |
| שנ"ת 3                                                     | <mark>د"ז 6 وس</mark>                               |
| יח' לחיוב                                                  | סה"כ שעות 98                                        |
| ב (מדווי - מסלל מדווי המס - הממות (בחב)                    | תכנית לימודים<br>שנה תואפ"ד 2024 – תכנית לימודים בו |
|                                                            |                                                     |
| שנה אקדמית (בחר) ד קוד תקן (בחר) ד                         | פרק (בחר) 🔻 תת פרק                                  |
|                                                            |                                                     |
| ביטול שמור                                                 |                                                     |

### <u>תיקוני הסבות: רק במקרה שדווחו קורסים פיקטיביים וגם זוכו קורסים אמיתיים מתוכנית</u> <u>הלימודים במקביל.</u>

בעבר, במערכת הרישום נט, במצב בו רצינו להעניק לסטודנט זיכוי חלקי זה התבצע באמצעות קוד פיקטיבי (קורסים 'לימודים אקדמיים במוסד אחר').

באורביט אין יותר קורסים פיקטיביים ולכן עלינו לתקן את הפטור. נעשה את זה באופן הבא:

1. נכנס לעריכת הפטור בקורס שעליו נרצה להעניק פטור (לדוג' 67101)-

| סוג פטור לשכ"ל                       | מוסד קודם תת פרק   | קוד קורס במוסד קודם | שם קורס במוסד קודם            | היקף    | מופיע בציונים | שנה        | קוד קורס במערכת | אן 🖸 🗋 🍝 שם קורס במערכת       |    |
|--------------------------------------|--------------------|---------------------|-------------------------------|---------|---------------|------------|-----------------|-------------------------------|----|
| פטור אקדמי - יש להשלים נ"ז בקורס אחר | האוניברסיטה הפתוחה |                     | מתמטיקה דיסקרטית              | חד-חוגי | <b>V</b>      | תשפ"ה 2025 | 80181           | מתמטיקה דיסקרטית              | ۲  |
| פטור אקדמי וכספי- מאושר              | האוניברסיטה הפתוחה |                     | לימודים אקדמיים במוסד אחר (6) | חד-חוגי |               | תשפ"ה 2025 | 74118           | (6) לימודים אקדמיים במוסד אחר | 1  |
| פטור אקדמי וכספי- מאושר              | האוניברסיטה הפתוחה |                     | לימודים אקדמיים במוסד אחר (4) | חד-חוגי |               | תשפ"ה 2025 | 74117           | (4) לימודים אקדמיים במוסד אחר | 00 |
| פטור אקדמי - יש להשלים נ"ז בקורס אחר | האוניברסיטה הפתוחה |                     | מבוא למדעי המחשב              | חד-חוגי |               | תשפ"ה 2025 | 67101           | מבוא למדעי המחשב              |    |

נמצאו 4 רשומות

- 2. נמלא נתונים במוסד קודם:
  - מוסד לימודים
    - שם קורס
    - מספר קורס
- 3. נעדכן את הנתונים בנתונים במוסד נוכחי:
- סוג פטור לשכ"ל (פטור אקדמי וכספי- נדרש אישור)
  - ∙ נ"ז
  - ששנ"ת •
- לאחר מכן נחזור למסך הפטורים של הסטודנט ונמחק את הקורס הפיקטיבי התואם (לדוג' קורס 74118 'לימודים אקדמיים במוסד אחר (6)).

|                                      |        |                    |                     |                               |         |               |            |                 | s 🗋 🛯 🖉 🔹                         |
|--------------------------------------|--------|--------------------|---------------------|-------------------------------|---------|---------------|------------|-----------------|-----------------------------------|
| סוג פטור לשכ"ל                       | תת פרק | מוסד קודם          | קוד קורס במוסד קודם | שם קורס במוסד קודם            | היקף    | מופיע בציונים | שנה        | קוד קורס במערכת | שם קורס במערכת                    |
| פטור אקדמי - יש להשלים נ"ז בקורס אחר |        | האוניברסיטה הפתוחה |                     | מתמטיקה דיסקרטית              | חד-חוגי | 2             | תשפ"ה 2025 | 80181           | מתמטיקה דיסקרטית 🕣 🥏              |
| <mark>פטור אקדמי וכספי- מאושר</mark> |        | האוניברסיטה הפתוחה |                     | לימודים אקדמיים במוסד אחר (6) | חד-חוגי |               | תשפ"ה 2025 | 74118           | לימודים אקדמיים במוסד אחר (6)     |
| פטור אקדמי וכספי- מאושר              |        | האוניברסיטה הפתוחה |                     | (4) לימודים אקדמיים במוסד אחר | חד-חוגי |               | תשפ"ה 2025 | 74117           | (4) לימודים אקדמיים במוסד אחר (4) |
| פטור אקדמי - יש להשלים נ"ז בקורס אחר |        | האוניברסיטה הפתוחה |                     | מבוא למדעי המחשב              | חד-חוגי |               | תשפ"ה 2025 | 67101           | מבוא למדעי המחשב 🛞 🧭              |
|                                      |        |                    |                     |                               |         |               |            |                 | נמצאו 4 רשומות                    |

### פטור מילואים

### אופן הזנת הפטור:

(אם אין פטור מילואים קיים במערכת)

- 1. נכנס למסך הפטורים של הסטודנט
  - 2. אפשרויות> הוספה
- 3. נמלא את השדות ב'נתונים במוסד קודם':
- שנה (אם זה פטור על תשפ"ד נשנה את השנה)
  - שם המוסד (מילואים)
- הערה- נציין "פטור מילואים" על מנת שיופיע במאזן
- 4. נעבור ל'נתונים במוסד נוכחי'. נמלא שדות תחת תוכנית לימודים:
- שנה (שנה בה יוזן הפטור)- אם קיים טופס לימודים ב-2025 יש להזין את הפטורים בשנה זו על מנת שיבוא לידי ביטוי בשכר לימוד.
  - תכנית לימודים (בוגר)
  - מסלול (נבחר את החוג שאליו נשייך את הפטור)

#### 5. נלחץ **"בחירה מאגד"**

נבחר את האגד שנרצה לשייך אליו את הפטור.

- 6. נמלא את שאר השדות:
- סוג פטור לשכ"ל (פטור אקדמי מחייב- מילואים)
  - (2) נ"ז •
  - ששנ"ת (1)
    - 7. שמור

|                                  |                                                                                   | עריכה        |
|----------------------------------|-----------------------------------------------------------------------------------|--------------|
|                                  | מוסד קודם                                                                         | נתונים בו    |
| ת נקה שם המוסד באנגלית           | תשפ"ד 2024 ▼ 2024                                                                 | שנה          |
| שם הקורס באנגלית                 | שם הקורס פטור מילואים 1                                                           | קוד קורס     |
|                                  |                                                                                   | מרצה         |
| שעות                             | ששנ"ת                                                                             | נ"ז          |
| סוג תואר בוגר ▼                  | סטטוס ציון (בחר) ד                                                                | ציון         |
| 0                                | פטור מילואים                                                                      | הערה         |
| נקה                              | אר אין גער אין גער אין גער גער גער גער גער גער גער גער גער גער                    | קורס שנל     |
|                                  |                                                                                   | נתונים בו    |
| 0                                | נקורס בחירה מאגד נקה שדות                                                         | בחירת        |
| o                                | אר/מופיע בגליון ציונים 📄 משתתף בממוצע                                             | אוש 🗸        |
| סטור אקדמ… ▼ מאפיין פטורים (בחר) | לשכ"ל פטור אקדמי מחייב - מילואים עור פ                                            | סוג פטור     |
|                                  |                                                                                   | יחידות       |
|                                  |                                                                                   | קורס         |
| ש"ש                              | <u>ששנ"ת 1.00</u>                                                                 | נ"ז          |
| יח' לחיוב                        | שעות השלמה                                                                        | סה"כ ש       |
|                                  | לימודים                                                                           | תכנית ל      |
| המח ▼ התמחות (בחר) ▼             | تربعو"ד 2024 ▼ <mark>תננית לימודים</mark> בוגר (מדעי ▼ <mark>מסלול מד</mark> עי ר | שנה ן        |
| עקוד תקו (בחר) עוקה עקה          | מדעי המחשב ▼ תת פרק בחירה ▼ שנה אקדמית ג'                                         | אגד<br>פרק נ |
| ביטול שכפל שמור                  |                                                                                   |              |

#### תיקוני הסבות:

קורסי המילואים לא קיימים באורביט (בדומה לקורסים הפיקטיביים) ולכן נצטרך לערוך את הפטור ולשייך אותו לאגד שממנו נרצה לתת נ"ז פטור לסטודנט.

נעשה את זה באופן הבא:

- 1. נכנס למסך הפטורים של הסטודנט
- נכנס לעריכת הפטור בקורס שאותו נרצה לערוך
- 3. תחת נתונים במוסד קודם נוסיף הערה: "פטור מילואים" על מנת שיופיע במאזן
  - נעבור ל'נתונים במוסד נוכחי'. נלחץ "בחירה מאגד"
    נבחר את האגד שנרצה לשייך אליו את הפטור.
    - 5. נמלא את שאר השדות:
      - נ"ז (2)
      - ששנ"ת (1)
        - 6. שמור

|                                                                          | עריכה           |
|--------------------------------------------------------------------------|-----------------|
| ר קודם                                                                   | נתונים במוסז    |
| תשפ"ד 2024 🔻 שם המוסד האוניברסיטה העברית נקה שם המוסד באנגלית            | שנה             |
| שם הקורס <mark>פ</mark> טור מילואים 1 (2 נ"ז) שם הקורס באנגלית           | קוד קורס        |
|                                                                          | מרצה            |
| ששנ"ת שעות                                                               | נ"ז             |
| סטטוס ציון (בחר) ד סוג תואר בוגר ד                                       | ציון            |
| פטור מילואים                                                             | הערה            |
|                                                                          | קורס שנלמד      |
| ר נוכחי                                                                  | נתונים במוסז    |
| ס בחירה מאגד נקה שדות                                                    | בחירת קור       |
| ופיע בגליון ציונים 🗌 משתתף בממוצע                                        | מאושר/מ 🗹       |
| ען פטור אקדמי מחייב - מילואים ▼ סיבת פטור אקדמ ▼ מאפיין פטורים (בחר) ▼   | סוג פטור לשכ    |
|                                                                          | יחידות          |
|                                                                          | קורס            |
| 2.00 ששנ"ת 1.00                                                          | נ"ז             |
| השלמה יח' לחיוב                                                          | סה"כ שעות       |
|                                                                          | תכנית לימוד     |
| צ"ד 2024 ¥ תכנית לימודים בוגר (מדעי … ¥ מסלול מדעי המח… ▼ התמחות (בחר) ▼ | <u>שנה תשפ</u>  |
| י המחשב ▼ תת פרק בחירה ▼ שנה אקדמית ג' ▼ קוד תקו (בחר) ▼ נקה             | אגד<br>פרק מדעי |
| ביטול שכפל שמור                                                          |                 |

# שיוך קורסים מחוג אחר כולל הכרה בציון

(מעבר ממתמטיקה/ פיסיקה וכדומה)

אם סטודנט עובר מחוג אחד לחוג אחר נצטרך להעביר את הקורסים המוכרים שלמד במסגרת החוג הקודם לתוכנית הלימודים הנוכחית שלו.

לדוגמה: סטודנט שהתחיל לימודים בתשפ"ג בחוג למתמטיקה, ובשנה"ל תשפ"ד עבר למדעי המחשב. במצב זה נצטרך למשוך את הקורסים המוכרים שביצע בשנת תשפ"ג במסגרת החוג למתמטיקה למסלול החדש שלו- מדמ"ח. נעשה את זה באמצעות דיווח <mark>פטור אקדמי וכספי כולל</mark> <u>ציוו.</u> עמוד 37 בעזר שיבוץ סטודנטים לקורסים.

**למה??** הדבר חשוב מאוד מבחינת הצבירה האקדמית והכספית לתואר (על מנת להימנע מהשלמת צבירה). יש לבצע זאת מיד עם המעבר לחוג החדש ולא להמתין לסגירת תואר.

#### נעשה את זה באופן הבא:

- 1. נכנס למסך 'ניהול סטודנט' ואז קבוצות קורס(ABC)
- יש לסמן ב-V את כל השנים ולבחור את תכנית הלימודים הישנה.
- נסמן ב-V את הקורסים שנרצה לשייך לחוג שלנו (או למסלול החדש)
  - 4. נלחץ על "פעולות" > "הוספה כפטורים"
    - 5. בחלונית שנפתחה נמלא פרטים:
  - שם המוסד- העברית- ברירת המחדל
  - סוג פטור לשכ"ל (פטור אקדמי וכספי נדרש אישור)
    - שנה- שנה נוכחית
      - תכנית לימודים
        - מסלול

|                 |         | כרה כפטורים             | בחירת קבוצות קורס לה          |
|-----------------|---------|-------------------------|-------------------------------|
|                 | _       |                         | נבחרו 3 קבוצות קורס עם ציונים |
|                 |         | האוניברסיטה העברית      | שם המוסד                      |
|                 | אישור 🔹 | פטור אקדמי וכספי - נדרש | סוג פטור לשכ"ל                |
|                 |         | 🔻 2024 תשפ"ד            | שנה                           |
| U               |         | בוגר (מדעי 🔻            | תכנית לימודים                 |
|                 |         | מדעי המח 🔻              | מסלול                         |
|                 |         | (בחר) ד                 | התמחות                        |
| ש               |         |                         | מוצג בגליון ציונים 🏹          |
| ש<br>ביטול הוסף | <br>    |                         |                               |

- ללחוץ על הוסף
- 6. לאחר מכן נעבור למסך הפטורים של הסטודנט ונבדוק שעודכן והקורסים משויכים בצורה נכונה. אם הקורסים שהעברנו מופיעים בתוכנית הלימודים החדשה של הסטודנט או מוגדרים כחליפיים, הקורסים ישויכו באופן אוטומטי לאגד המתאים.
- .7 אם הקורס הנלמד מחליף קורס מתוך המסלול לימודים של הסטודנט, יש להיכנס לעריכת הפטור במסך פטורים ולבחור את הקורס מרשימת הקורסים.

### <u>\*\*חשוב:</u> העברת פטור בגין לימודים במוסד קודם מחוג ישן לחוג חדש.

אם יש צורך לשייך קורס מלימודים קודמים נצטרך להעביר אותו לחוג החדש, ולכן נערוך את הפטור:

בנתונים במוסד נוכחי נבחר השנה, תוכנית הלימודים החדשה ואת המסלול ואז יש לבחור קורס או אגד מתוכנית הלימודים החדשה.

## חילופי סטודנטים

### <u>אופן הזנת הפטור:</u>

- 1. אפשרויות> הוספה
- 2. נמלא את השדות ב'נתונים במוסד קודם':
  - שנה
- שם המוסד- חילופי סטודנטים- מוסד אקדמי בחו"ל
  - שם קורס
    - נ"ז
- 3. נעבור ל'נתונים במוסד נוכחי'. נמלא שדות תחת תוכנית לימודים:
  - שנה (שנה בה יוזן הפטור)
    - תכנית לימודים (בוגר)
  - מסלול (נבחר את החוג שאליו נשייך את הפטור)
- אם נרצה לפטור את הסטודנט מנ"ז קורסי בחירה, נצטרך לשייך לאגד, 4. נלחץ **"בחירה מאגד"**

נבחר את האגד שנרצה לשייך אליו את הפטור.

אם הקורס מוכר כנגד קורס אצלנו נלחץ **"בחירת קורס"-** והשיוך יהיה על קורס ספציפי. הקורס ישויך אוטומטית לאגד שהקורס מופיע בו.

- 5. נמלא את שאר השדות:
- סוג פטור לשכ"ל (פטור אקדמי מחייב- חילופי סטודנטים)
  - נ"ז
  - ששנ"ת
    - 6. שמור

|                                                                                                  | הוספה                  |
|--------------------------------------------------------------------------------------------------|------------------------|
| ר קודם                                                                                           | נתונים במוסז           |
| תשפ"ד 2024 ▼ 2024 עם המוסד חילופי סטודנטים - מוסד אקדמי בו נקה שם המוסד באנגלית                  | שנה                    |
| שם הקורס באנגלית IN2081                                                                          | קוד קורס               |
|                                                                                                  | מרצה                   |
| ששנ"ת                                                                                            | נ"ז                    |
| סטטוס ציון (בחר) ד סוג תואר (בחר) ד                                                              | ציון                   |
|                                                                                                  | הערה                   |
| נקה                                                                                              | קורס שנלמד             |
| ר נוכחי                                                                                          | נתונים במוסו           |
| ס בחירה מאגד נקה שדות                                                                            | בחירת קור              |
| ופיע בגליון ציונים 🗌 משתתף בממוצע                                                                | מאושר/מ 🔽              |
| רל פטור אקדמי מחייב - חילופי סטודנטים 🔹 סיבת פטור (בחר) 🔹 מאפיין פטורים (בחר) 🔹                  | סוג פטור לשכ<br>יחידות |
|                                                                                                  | קורס                   |
| שיש 2 ששנית 4                                                                                    | נ"ז                    |
| השלמה יח' לחיוב                                                                                  | סה"כ שעות              |
|                                                                                                  | תכנית לימוד            |
| י"ד 2024 ▼ <mark>תכנית לימודים ב</mark> וגר (מדעי ▼ <mark>מסלול</mark> מדעי המח ▼ התמחות (בחר) ▼ | <mark>שנה</mark> תשפ   |
| י המחשב ▼ תת פרק בחירה ▼ שנה אקדמית ב' ▼ קוד תקן (בחר) ▼ נקה                                     | אגד<br>פרק מדעי        |
| ביסול שמור                                                                                       |                        |

#### <u>תיקוני הסבות:</u>

הכרה בקורסים מחילופים כקורסי בחירה (ולא על קורס ספציפי) נעשתה באמצעות קוד פיקטיבי (קורסים 'לימודים אקדמיים במוסד אחר'). באורביט אין אפשרות כזו ולכן יש לתקן את הפטור.

נעשה את זה באופן הבא:

- 1. נכנס לעריכת הפטור בקורס הפיקטיבי שצריך לערוך.
  - 5. נמלא נתונים במוסד קודם:

|                                    |                                    |                                        |                    |            |                 | 🧭 🚺 😒 🖪 🕻                        | <b>I</b> (2)      |
|------------------------------------|------------------------------------|----------------------------------------|--------------------|------------|-----------------|----------------------------------|-------------------|
| סוג פטור לשכ"ל                     | מוסד קודם תת פרק                   | שם קורס במוסד קודם קוד קורס במוסד קודם | מופיע בציונים היקף | שנה        | קוד קורס במערכת | שם קורס במערכת                   | $\langle \rangle$ |
| פטור אקדמי מחייב - חילופי סטודנטים | חילופי סטודנטים - מוסד אקדמי בחו"ל | לימודים אקדמיים במוסד אחר (5)          | TI-OIK             | תשפ"ג 2023 | 74155           | לימודים אקדמיים במוסד אחר (5)    |                   |
| פטור אקדמי מחייב - חילופי סטודנטים | חילופי סטודנטים - מוסד אקדמי בחו"ל | לימודים אקדמיים במוסד אחר (3)          | דו-חוגי 🔽          | תשפ"ג 2023 | 74119           | לימודים אקדמיים במוסד אחר (3)    |                   |
| פטור אקדמי מחייב - חילופי סטודנטים | חילופי סטודנטים - מוסד אקדמי בחו"ל | לימודים אקדמיים במוסד אחר (2)          | דו-חוגי 🗸          | תשפ"ג 2023 | 74116           | לימודים אקדמיים במוסד אחר (2)    |                   |
| פטור אקדמי מחייב - חילופי סטודנטים | חילופי סטודנטים - מוסד אקדמי בחו"ל | עיבוד שפה טבעית                        | דו-חוגי            | תשפ"ג 2023 | 67658           | עיבוד שפה טבעית                  | ) 🥖               |
| פטור אקדמי מחייב - חילופי סטודנטים | חילופי סטודנטים - מוסד אקדמי בחו"ל | לימודים אקדמיים במוסד אחר (5)          | דו-חוגי 🗸          | תשפ"ג 2023 | 74111           | (5) לימודים אקדמיים במוסד אחר (5 |                   |

- מוסד לימודים
  - שם קורס
  - מספר קורס
- 6. נעבור לנתונים במוסד נוכחי, ונלחץ "בחירה מאגד". נבחר את האגד שאנחנו רוצים.
  - .7 נעדכן שדות נוספים:
  - סוג פטור לשכ"ל- פטור אקדמי מחייב- חילופיי סטודנטים
    - נ"ז
    - ששנ"ת
      - 8. שמור

חשוב- יש למחוק את הקורסים הפיקטיביים המיותרים.

<u>\*\*חשוב</u>אם לא יודעים על סמך איזה קורס (במוסד בחו"ל) הוזן הפטור ומאיזה קורס/ אגד ניתן הפטור (אם זה קורס מסוים או מתוך בחירה), נוכל לבדוק בהערות:

(מזוודה> עריכה> לשונית 'הערות') לאן הקורסים שויכו בעבר.

או לחילופין ניתן לבדוק בהערות בשנתון נט....

|                                              | עריכת תכנית לימודים לסטודנט - ארבל יובל, 205732621 תשפ"ג 2023            |
|----------------------------------------------|--------------------------------------------------------------------------|
| עברית ♥ מטפל (בחר) דעם איקום עברית ♥         | קוד [00] שם בוגר שנה תשפ"ג                                               |
|                                              | כללי שכ"ל הערות                                                          |
|                                              | הוספת הערה                                                               |
| 18/04/2023 החליך הסבה תהליך הסבה 18/04/2023  | תשפ"ג<br><mark>74155 י</mark> קורס מבוא לבינה מלאכותית 67842, ע"ס IN2406 |
| תהליך הסבה תהליך הסבה 18/04/2023             | תשפ"ג<br><mark>74119</mark> : בחירה במדמח, ע"ס קורס IN2081               |
| תהליך הסבה תחליך הסבה 18/04/2023             | ر שפ"ג<br>1N2064 Machine בחירה במדמח, ע"ס קורס IN2064 Machine            |
| Learning<br>18/04/2023 תהליך הסבה תהליך הסבה | תשפ"ג                                                                    |
| •                                            | תשפ"ג<br>1112 בחירה במדמח ע"ס קורס IN2346 Intro. to Deep                 |
| ניהול הערות                                  |                                                                          |
| שמור                                         | בסל                                                                      |

# טבלת סיכום:

| תיקוני<br>הסבות                                                                                                    | הערות                                                                                                    | שיוך                                                                                                    | סוג פטור                                                                                                    | בגין                                                                   |
|----------------------------------------------------------------------------------------------------|----------------------------------------------------------------------------------------------------|----------------------------------------------------------------------------------------------------|----------------------------------------------------------------------------------------------------|------------------------------------------------------------------------|
| עריכת פטור על<br>הקורס בגינו ניתן<br>פטור.<br>מחיקת קורס<br>פיקטיבי תואם.                                                                           | אם מכירים בחלק מהנ"ז<br>(זיכוי חלקי) צריך לשנות<br>נ"ז וששנ"ת.                                                                                                    | אם הקורס מוכר כנגד קורס<br>אצלנו נלחץ <u>"בחירת קורס"</u><br>הקורס ישויך אוטומטית לאגד<br>שהקורס מופיע בו.<br>אם הקורס מוכר ופוטר מאגד<br>מסוים (לדוג' לימודים<br>משלימים)- נלחץ <u>" בחירה</u><br><u>מאגד"</u>                                                                                                    | פטור אקדמי<br>וכספי- נדרש<br>פטור אקדמי<br>מחייב ללא<br>השלמת נ"ז<br>פטור אקדמי<br>פטור אקדמי<br>נ"ז בקורס<br>אחר | לימודים<br>ממוסד אחר                                                   |
| עריכת פטור<br>מילואים עם קוד<br>קורס ושיוך לאגד<br>מבוקש.                                                                                           | נציין בהערה (תחת<br>נתונים במוסד קודם)<br>"פטור מילואים"                                                                                                    | צריך לשייך את הקורס לאגד<br>הרלוונטי.<br>נלחץ <mark>"בחירה מאגד</mark> " ונבחר<br>את האגד שאליו ישויך<br>הפטור.                                                                                                    | פטור אקדמי<br>מחייב-<br>מילואים                                                                                   | מילואים                                                                |
|                                                                                                    | נמשוך את הקורסים<br>המוכרים כדי שזה<br>ישוקלל בהשלמת צבירה<br>לתואר. ולחישוב ממוצע<br>בתואר.<br>לאחר מכן נכנס למסך<br>פטורים ונבדוק שעודכן.<br>לא להעביר קורסי אבני<br>פינה. | אשר דרך מסך ABC<br>הפטור יינתן על קורס ספציפי<br>ועל כן מדובר בקורס כנגד<br>החדשה או קורס חליפי<br>במקרים אלה לא צריך לערוך<br>את הפטור.<br>בקורסים שהעברנו ואינם<br>בקורסים שהעברנו ואינם<br>של הסטודנט.<br>של הסטודנט.<br>נערוך את הפטור ונלחץ על<br>"בחירת קורס"<br>והקורס ישויך אוטומטית לאגד<br>שהקורס מופיע בו. | פטור אקדמי<br>וכספי- נדרש<br>אישור                                                                                | שיוך קורסים<br>מחוג אחר<br>ממתמטיקה/<br>פיסיקה<br>וכדומה)<br>כולל ציון |
| ניתן לבדוק<br>בהערות<br>(מזוודה> עריכה><br>לשונית 'הערות')<br>ע"ס מה הוכרו<br>הקורסים ולאן<br>שויכו מלכתחילה<br>(או לבדוק בשנתון<br>נט בפרטי תלמיד) |                                                                                                    | אם הקורס מוכר כנגד קורס"-<br>אצלנו נלחץ <b>"בחירת קורס"-</b><br>הקורס ישויך אוטומטית לאגד<br>שהקורס מופיע בו.<br>אם הקורס מוכר ופוטר מאגד<br>מסויים (לדוג' לימודים<br>משלימים)- נלחץ <u>" בחירה</u>                                                                                                    | פטור אקדמי<br>מחייב-<br>חילופי<br>סטודנטים                                                                        | חילופי<br>סטודנטים                                                     |

אם הפטור האקדמי והכספי נדחה על ידי שכר לימוד, זה אומר שיש לשנות את סוג פטור שכר לימוד לפטור אקדמי מחייב ללא השלמת נ"ז או לפטור אקדמי -יש להשלים נ"ז בקורס אחר.

לא ניתן להכיר בקורס שסטודנט רשום אליו. אם זה המצב יש למחוק את הקורס לסטודנט דרך ABC ואז להזין את הפטור.